# MANUAL DE ACESSO AO PORTAL DO PLANO DE SAÚDE DO HOSPITAL FREI GALVÃO

VERSÃO 1.0 DATA: 06/04/2018

### Sobre o manual

O objetivo deste manual é orientar os médicos e secretárias que prestam serviços ao Frei Galvão Saúde no acesso ao portal do Plano de Saúde. O portal é um site que está associado ao sistema Tasy, amplamente utilizado pelo Hospital Santa Casa Saúde e que se encontra em processo de integração com o Hospital Frei Galvão. Por ser um site, ele não exige nenhum tipo de instalação, ou seja, apenas um computador com acesso à internet já permite o uso do portal.

Neste manual, você pode consultar instruções sobre como acessar o portal, como fazer login no portal, como alterar a senha de acesso e como sair do portal; o manual inclui também algumas observações importantes a respeito do uso do portal. No fim, você encontra um glossário que pode tirar suas dúvidas a respeito de alguns termos usados no manual.

**Observação:** É importante salientar que os dados de usuário e senha foram utilizados neste manual apenas para fins de exemplificação.

| Versão do documento | Data       | Descrição                                                                                                    | Autor               |
|---------------------|------------|----------------------------------------------------------------------------------------------------|---------------------|
| 0.1                 | 20/03/2018 | Elaboração de explicação breve<br>e simples sobre acesso à página<br>do portal, login com dados do<br>médico e logoff.                                                                                    | Luís Ricardo Ferraz |
| 0.2                 | 21/03/2018 | Inserção de explicação sobre<br>alteração de senha, sem<br>considerar recuperação de<br>senha antes do login.                                                                                             | Luís Ricardo Ferraz |
| 0.3                 | 23/03/2018 | Inclusão de um glossário, com<br>destaque nas palavras que<br>aparecem nas descrições do<br>manual.                                                                                                    | Luís Ricardo Ferraz |
| 0.4                 | 27/03/2018 | Inclusão de descrição dos<br>objetivos do manual, e de<br>observações que podem ser<br>importantes quando se usar o<br>portal. Por fim, elaboração de<br>um sumário de acordo com as<br>seções do manual. | Luís Ricardo Ferraz |
| 1.0                 | 06/04/2018 | Revisão do manual e conclusão da primeira versão.                                                                                                    | Luís Ricardo Ferraz |

# Sumário

| 1. | Acessando o portal | 3    |
|----|--------------------|------|
| 2. | Fazendo login      | 5    |
| 2  | 2.1. Prestadores   | 5    |
| 3. | Alterando a senha  | 7    |
| 4. | Saindo do portal   | 9    |
| 5. | Observações        | 10   |
| 6. | Glossário          | . 11 |

# 1. Acessando o portal

Primeiramente, inicialize o **navegador**. Você pode usar qualquer um de sua preferência, por exemplo, o Firefox ou o Google Chrome. Nesse manual, usaremos o Firefox. Clique duas vezes no ícone que está na área de trabalho (1); se não encontrá-lo, clique em Iniciar (2), procure o nome dele na barra de pesquisa (3) e clique no resultado desejado (4).

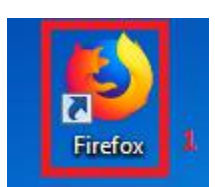

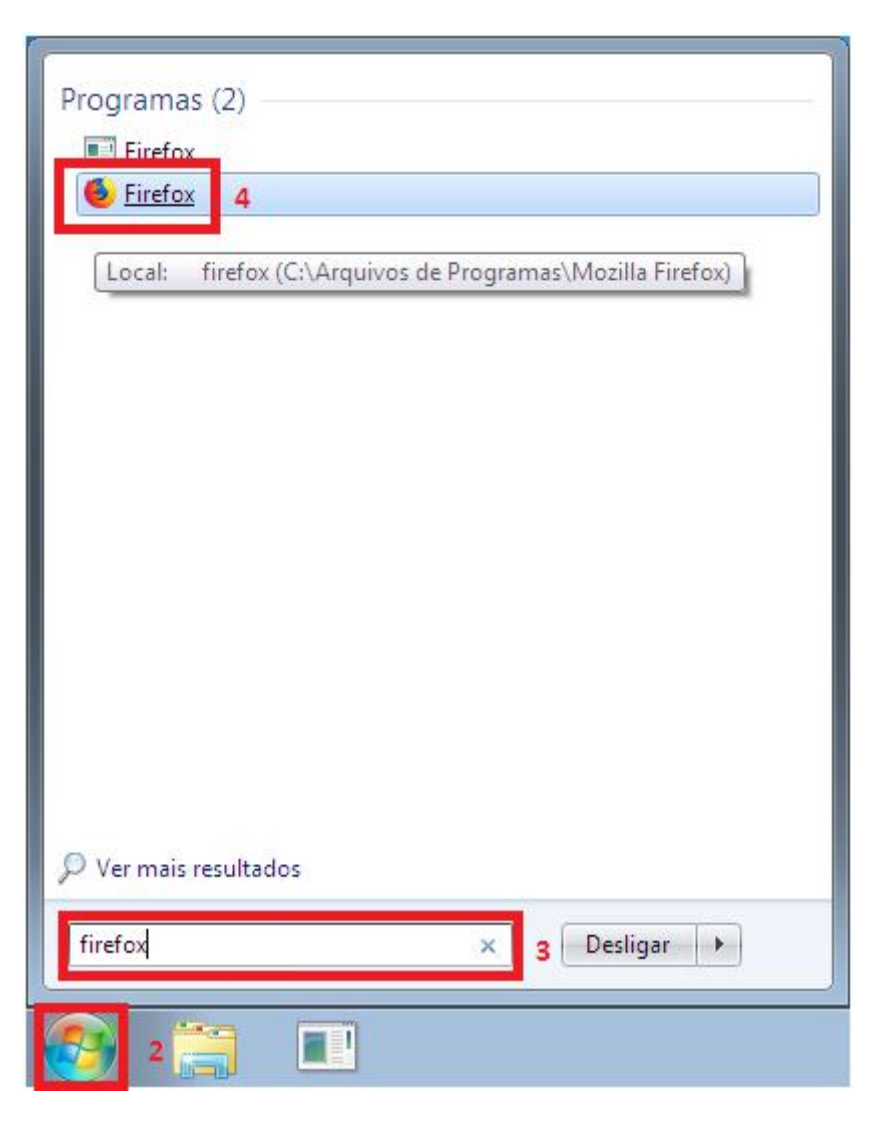

Após iniciar o **navegador**, digite o endereço do portal na barra de pesquisa (5) e pressione a tecla Enter.

O site que você deve digitar é www.freigalvaosaude.com.br /portal-tiss, descer até o final da página e clicar em PORTAL TISS

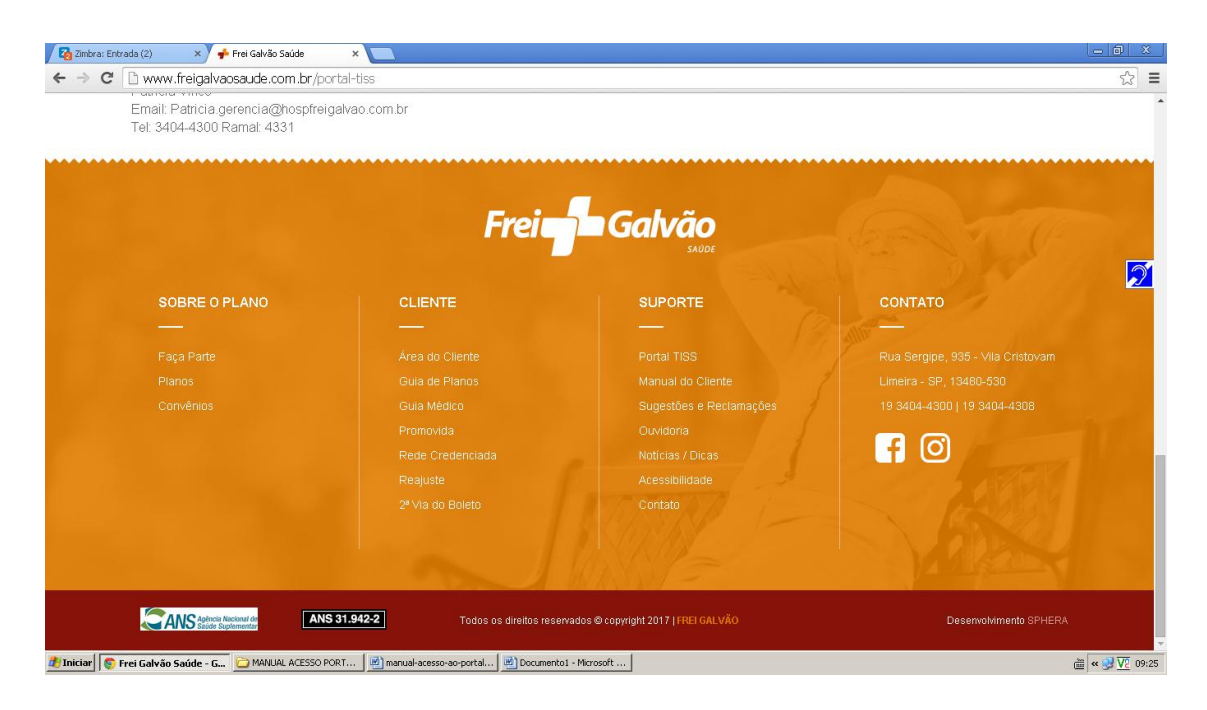

## E depois clicar em área restrita

| i www.freigalvaosaude.com.br/portal-tiss                                                                                                    |                                                                                                    |   |
|----------------------------------------------------------------------------------------------------|----------------------------------------------------------------------------------------------------|---|
| PORTA                                                                                                    | LTISS                                                                                                    |   |
| CREDENCIADO, ESSA ÁREA É DEDICADA A VOCÊ                                                                                                    |                                                                                                    |   |
| Credenciados e prestadores, o Hospital Frei Galvão desenvolveu um manual para<br>Suplementar) da ANS (Agência Nacional de Saúde Suplementar), aplicados na util                                                                                                    | que vocês se informem sobre os padrões TISS (Troca de Informação em Saúde<br>ização e emissão de formulários (guias).                                                                                                    |   |
| Manual TISS                                                                                                    | clique aqui                                                                                                    |   |
| Acessar a Área do Restrita                                                                                                    | clique aqui                                                                                                    |   |
| Padráo TISS/ANS                                                                                                    | clique aqui                                                                                                    |   |
| Tabela TUSS                                                                                                    | clique aqui                                                                                                    |   |
| Fator Qualidade - ANS                                                                                                    |                                                                                                    |   |
| O Fator de Qualidade deverá ser aplicado ao índice de reajuste escolhido pela /<br>contratos entre os prestadores de serviços e as operadoras de planos de saúde r<br>como única forma de reajuste (não havendo qualquer outra forma de reajuste estab<br>após a negociação nos primeiros noventa dias do ano. | ANS, qual seja, o Índice de Preços ao Consumidor Amplo - IPCA, aplicável aos<br>nas seguintes situações: quando há previsão de livre negociação entre as partes<br>elecida no contrato, como alternativa à livre negociação) e quando não há acordo |   |
| O Fator de Qualidade poderá ser de 105%, 100% ou 85% do IPCA a depender de<br>anualmente.                                                                                                    | o cumprimento dos requisitos de qualidade previstos em Nota Técnica atualizada                                                                                                    |   |
| Eneri Caluña Caúda - C                                                                                                    | att l                                                                                                    | - |

# Você chegará à página do portal:

| 💐 Portal da operadora          | × +            |                                 |                      |                      |                     |  |
|--------------------------------|----------------|---------------------------------|----------------------|----------------------|---------------------|--|
| €)→ C @                        | i 🔏 10.10      | 0.28:8080/PlanodeSaude/         |                      | … ◙ ☆                | <b>Q</b> Pesquisar  |  |
|                                |                |                                 |                      |                      |                     |  |
| FRI                            | EI GALVÃO      | SAÚDE                           |                      |                      |                     |  |
|                                |                |                                 |                      |                      |                     |  |
|                                |                |                                 |                      |                      | Acossibilidado 🗛    |  |
| ▼ Canais                       |                |                                 |                      |                      | Acessibilidade      |  |
| Acessos exclusivos             |                |                                 |                      |                      |                     |  |
| Guia médico                    |                |                                 |                      |                      |                     |  |
| Simulador de preços            |                | Acess                           | sos exclusivo        | S                    |                     |  |
| Índice de reajuste             |                |                                 |                      |                      |                     |  |
| Prestadores<br>descredenciados |                | Tipo de usuá                    | rio: Beneficiário    |                      |                     |  |
| Informações ao                 |                | Cartei                          | ira:                 | Não sou cad          | astrado<br>Ja senha |  |
| Deneticiario FNN 373           |                | <b>11</b>                       |                      |                      |                     |  |
|                                |                |                                 |                      |                      |                     |  |
|                                |                |                                 | 🔷 Entrar             |                      |                     |  |
|                                |                |                                 |                      |                      |                     |  |
|                                |                |                                 |                      |                      |                     |  |
|                                |                |                                 |                      |                      |                     |  |
|                                |                |                                 |                      |                      |                     |  |
|                                |                |                                 |                      |                      |                     |  |
|                                | Errai Gabrén S | adda - B. Serrine, 935 - Vila C | ietovraum - 13480-5' | M - Limpira SP - Eng | e- (19) 3404-4300 - |  |

# 2. Fazendo login

# 2.1.Prestadores

|                                                                                                    | 💐 Portal da operadora          | × +                   |                             |             |                |             |
|----------------------------------------------------------------------------------------------------|--------------------------------|-----------------------|-----------------------------|-------------|----------------|-------------|
| FREI GALVÃO SAÚDE         Carais         Carais         Accessos exclusivos         Guai médico         Smulador de preços         Medice de regiuste         Pertadores         descredenciados         Iformações ao         Beneficiário RN 379                                                                                                    | ↔ → ♂ ŵ                        | i) 🔏 10.10.0.28:8080/ | /PlanodeSaude/              | … ◙ ☆       | Q Pesquisar    | III\ 🗊 🗏    |
| FREI GALVÃO SAÚDE         Consi         Accessibilidade       A A A A A         Accessibilidade       A A A A A         Versos       Accessos exclusivos         Guia médico       Simulador de preços         Indice de reajuste       Prestadores         Prestadores       Carteira:         Informações ao       Carteira:         Beneficiário RN 379       Senha:         Entrar       Intrar                                                                                                    |                                |                       |                             |             |                |             |
| Image: Second second second | FRE                            | I GALVÃO SAÚD         | E                           |             |                |             |
| Carais     Cacessos exclusivos     Guia médico     Simulador de preços     Indice de reajuste     Prestadores     descredenciados     Irformações ao     beneficiário RN 379     Carteira:         Esqueci minha senha         Esqueci minha senha                                                                                                    |                                |                       |                             |             |                |             |
| V Canais   Acessibilidade   A A A A A   A A A A A   Cataia médico   Simulador de preços   Indice de reajuste   Prestadores   descredenciados   Informações ao   beneficiário RN 379                                                                                                    | _                              |                       |                             |             |                | Ø           |
| Acessos exclusivos<br>Guia médico<br>Simulador de preços<br>Indice de reajuste<br>Prestadores<br>descredenciados<br>Informações ao<br>beneficiário RN 379<br>Tipo de usuário: Beneficiário<br>Carteira: Não sou cadastrado<br>Senha: Esqueci minha senha<br><u>Esqueci minha senha</u>                                                                                                    | - Canala                       |                       |                             |             | Acessibilidade | A A A- A A+ |
| Guia médico Simulador de preços Indice de reajuste Prestadores descredenciados Informações ao beneficiário RN 379 Carteira: Carteira: Esqueci minha senha                                                                                                    | Acessos exclusivos             |                       |                             |             |                |             |
| Simulador de preços   Indice de reajuste   Prestadores   descredenciados   Informações ao   beneficiário RN 379     Carteira:     Não sou cadastrado   Senha:   Entrar     1                                                                                                    | Guia médico                    |                       |                             |             |                |             |
| Indice de reajuste<br>Prestadores<br>descredenciados<br>Informações ao<br>beneficiário RN 379<br>Tipo de usuário: Beneficiário<br>Carteira: Não sou cadastrado<br>Senha: Esqueci minha senha<br>Éntrar                                                                                                    | Simulador de preços            |                       | Acessos exclu               | isivos      |                |             |
| Prestadores<br>descredenciados<br>Informações ao<br>beneficiário RN 379                                                                                                    | Índice de reajuste             |                       |                             |             |                |             |
| Informações ao<br>beneficiário RN 379 Carteira: Não sou cadastrado<br>Senha: Esqueci minha senha                                                                                                    | Prestadores<br>descredenciados |                       | Tipo de usuário: Beneficiár | io 💌        |                |             |
| beneficiàrio RN 379 Senha: Esqueci minha senha                                                                                                    | Informações ao                 |                       | Carteira:                   | Não sou ca  | dastrado       |             |
| 🗢 Entrar                                                                                                    | beneficiário RN 379            |                       | Senha:                      | Esqueci mir | nha senha      |             |
| 🗢 Entrar                                                                                                    |                                |                       |                             |             |                |             |
| 1                                                                                                    |                                |                       | 🗘 Entra                     | r           |                |             |
|                                                                                                    |                                |                       |                             | <u></u>     | 1              |             |
|                                                                                                    |                                |                       |                             |             |                |             |

Para fazer **login** no portal, no menu 'Acessos exclusivos' (1), clique na setinha para selecionar o tipo de usuário (2) e selecione a opção '**Prestador'** (3).

| Tipo de usuário: | Prestador 💽 2             |       |
|------------------|---------------------------|-------|
| Usuário:         | Beneficiário              |       |
| Senha:           | Estipulante / Contratante | ; mir |
|                  | Prestador                 | 3     |
|                  | Relacionamento cliente    |       |

Insira o usuário (4) e a senha (5) do médico. Depois, clique em 'Entrar' (6) ou pressione a tecla Enter.

**Observação:** Por uma questão de conformidade , tanto o médico quanto a secretária utilizam os mesmos dados de usuário e senha. Cada secretária recebe os dados de acesso primeiramente por e-mail, enviado pela equipe do Hospital Frei Galvão.

|    | Ilevicio:         |               |
|----|-------------------|---------------|
| 53 | Senha: •••••••••• | ci minha senh |
|    | 5                 |               |

Você chegará à página inicial do usuário, semelhante à mostrada abaixo:

| € → C û [0 10.10.0.28.8080/Plan | oodeSaude/montaTelaLogin.action ···· 🔮 😭 🛛 Q. Pesquitsor | II\ (D) = |
|---------------------------------|----------------------------------------------------------|-----------|
| Frei 🚽 Galvão                   | Prestador                                                | 3         |
| anne filo informado 7           | Prestador:                                               |           |
| Página inicial                  | Tipo vinculo: Profesional recebe do prestador            |           |
| Documentos TISS                 | Telefone:                                                |           |
| Contas médicas                  | Estado: SP                                               |           |
| Recurso de glosa 🛛 💿            | Fridances                                                |           |
| Digitação de contas médicos     | CGC:                                                     | _         |
| Solicitações pendentes 0        | Tipo prostador: Médico                                   |           |
| Requisição para autorização 🛛 🔘 |                                                          | 8         |
| Execução da requisição 🛛 🔘      |                                                          |           |
| Comunicados 🔘                   |                                                          |           |
| Relatórios                      |                                                          |           |
| Alterar senha                   |                                                          |           |
| Logoff                          |                                                          |           |
|                                 |                                                          |           |
|                                 |                                                          |           |
|                                 |                                                          |           |
|                                 |                                                          |           |
|                                 |                                                          |           |

Nela, você pode conferir os dados resumidos do médico (7), uma lista de dados mais detalhados sobre ele (8) e um menu lateral com as funções que ele pode realizar no portal (9).

# 3. Alterando a senha

Depois de fazer **login** no sistema, você pode alterar sua senha de acesso a qualquer momento, caso haja necessidade. Para isso, clique na opção 'Alterar senha' no menu lateral (1).

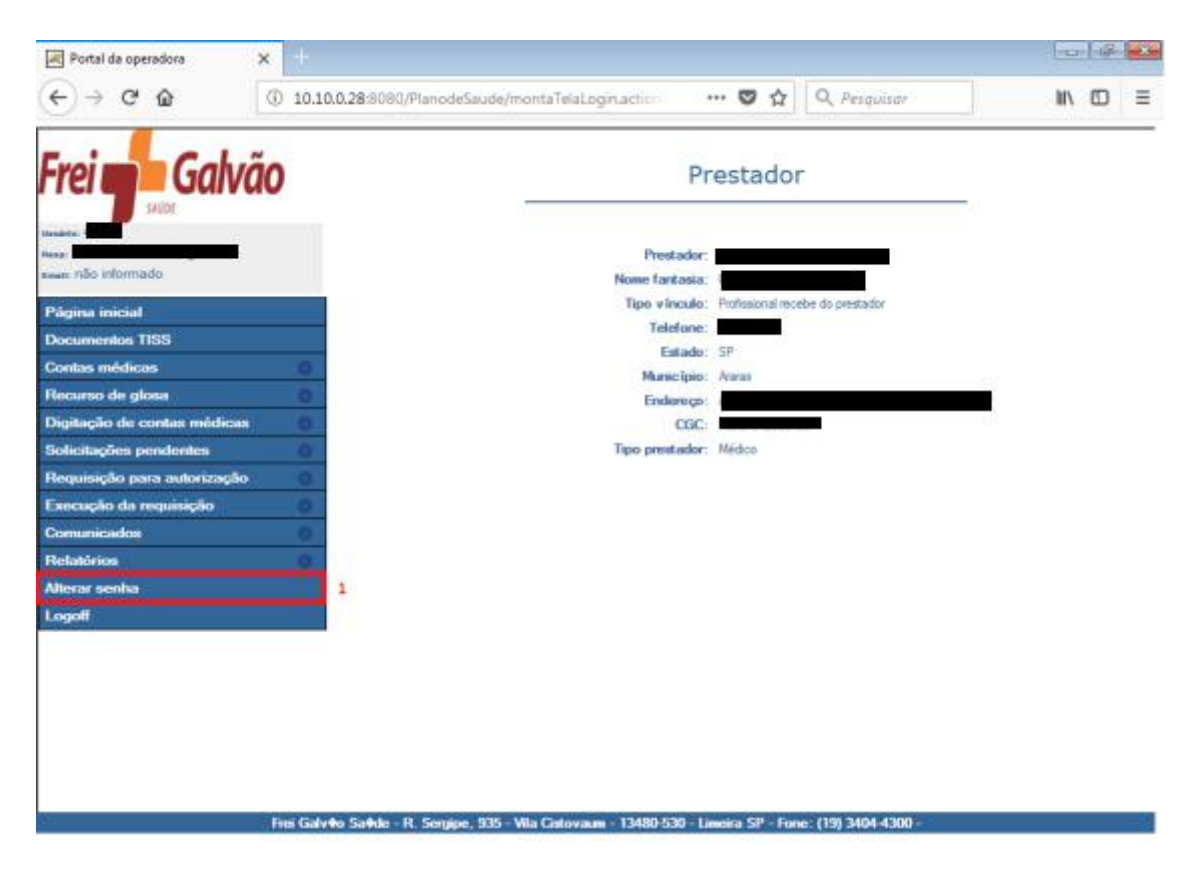

Digite sua senha atual no campo solicitado (2), sua nova senha (3) e a repetição da sua nova senha (4). Depois, clique no botão 'Alterar' (5).

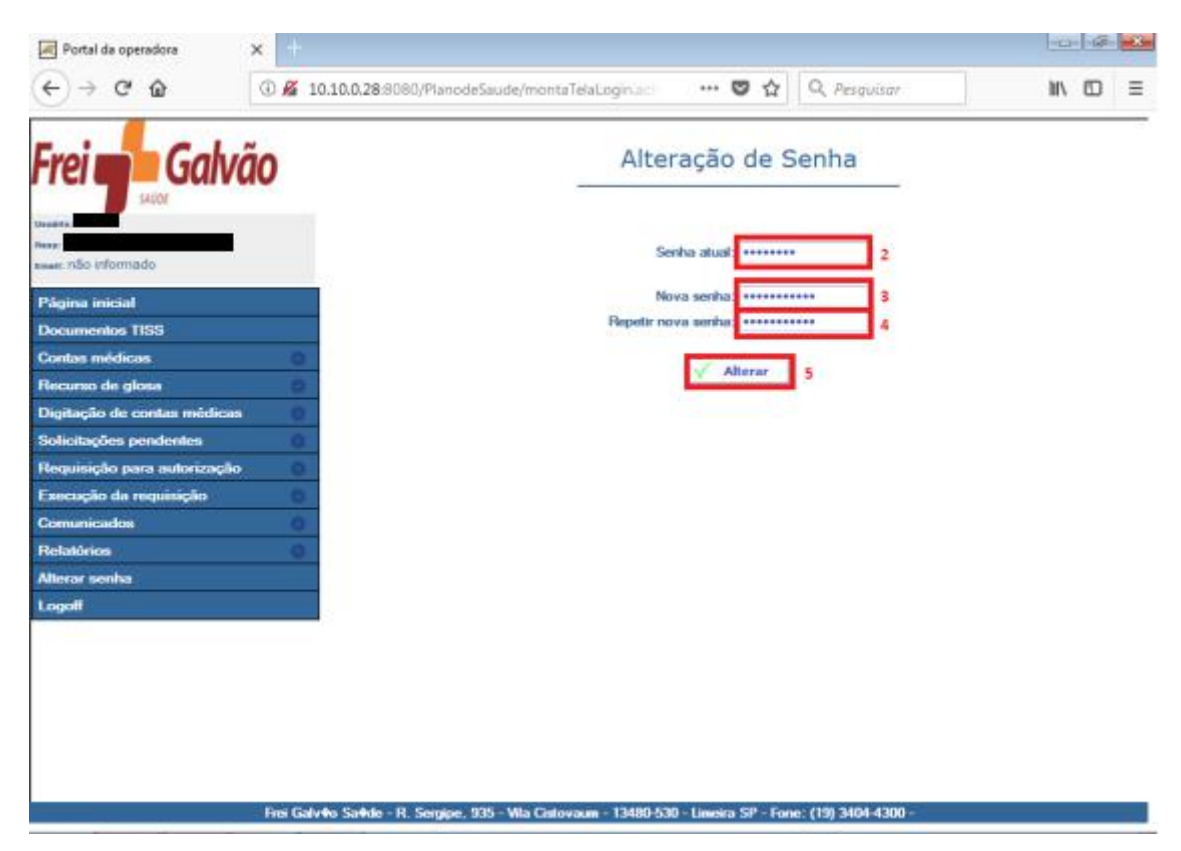

Caso as senhas inseridas sejam adequadas, você receberá uma mensagem de confirmação da alteração de senha (6). Você pode então voltar ao trabalho normalmente, e utilizar as outras opções do menu lateral.

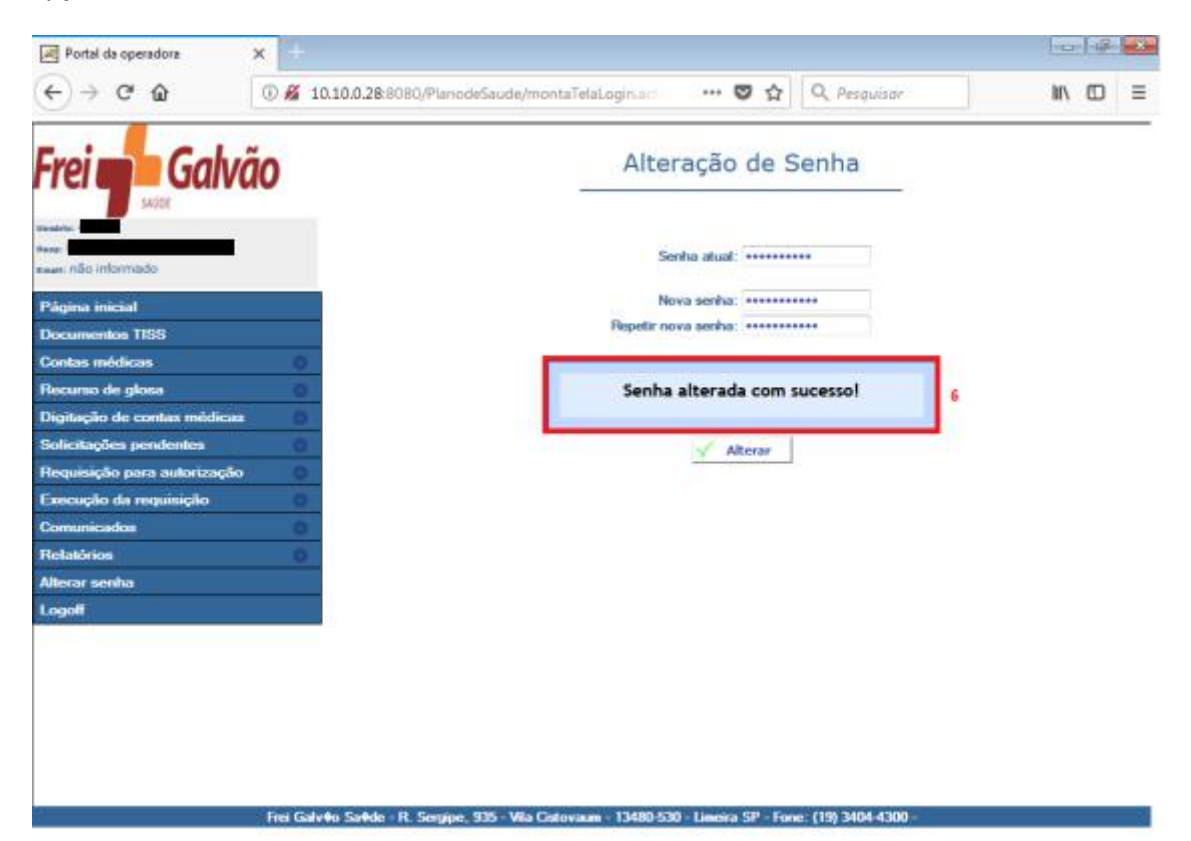

Se houver algum problema com a nova senha, a mensagem exibida (6) será diferente, por exemplo:

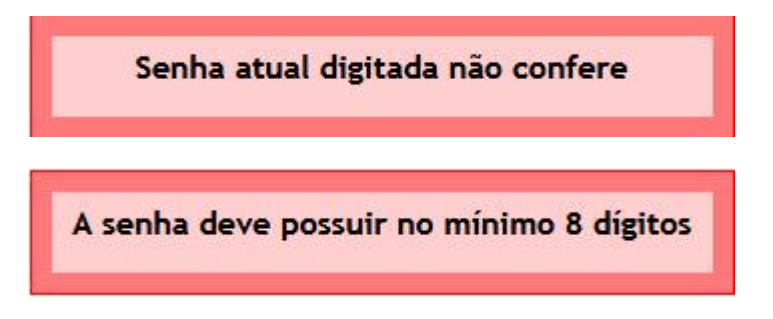

Volte então aos passos anteriores, para inserir dados mais apropriados.

# 4. Saindo do portal

Para sair do portal, basta clicar no botão 'Logoff' (1) do menu lateral, a qualquer momento.

| Portal da operadora                                                                                                    | × +                      |                                               |                                   |         |
|----------------------------------------------------------------------------------------------------|--------------------------|-----------------------------------------------|-----------------------------------|---------|
| (←) → @ @                                                                                                    | ③ 10.10.0.28:8080/Pla    | anodeSaude/montaTelaLogin.action              | 🛡 🏠 🔍 Resquisar                   | ₩\ 60 Ξ |
| Frei 🛖 Galv                                                                                                    | ĩão                      | Pr                                            | restador                          | _       |
| neese and a second second seco | I                        | Prestador;<br>Nome fantasia:                  |                                   |         |
| Página inicial                                                                                                    |                          | Tipo vinculo:                                 | Profissional recebe do prestador  |         |
| Documentos TISS                                                                                                    |                          | Telefone:                                     | CD.                               |         |
| Contas médicas                                                                                                    | 0                        | Marie into                                    | Acaraa                            |         |
| Recurso de glosa                                                                                                    | 0                        | Endersego                                     |                                   |         |
| Digitação de contas médica                                                                                                    | 0                        | CGC:                                          |                                   |         |
| Solicitações pendentes                                                                                                    | 0                        | Tipo prestador:                               | Médico                            |         |
| Requisição para autorização                                                                                                    | 0 10                     |                                               |                                   |         |
| Execução da requisição                                                                                                    | 0                        |                                               |                                   |         |
| Comunicados                                                                                                    | 0                        |                                               |                                   |         |
| Relatórios                                                                                                    | 0                        |                                               |                                   |         |
| Alterar senha                                                                                                    |                          |                                               |                                   |         |
| Logofi                                                                                                    |                          |                                               |                                   |         |
|                                                                                                    |                          |                                               |                                   |         |
|                                                                                                    |                          |                                               |                                   |         |
|                                                                                                    |                          |                                               |                                   |         |
| 3                                                                                                    | Frei Galv#o Sa#de - R. S | Sergipe, 935 - Vila Catovaun - 13480-530 - Li | notra 5P - Fone: (19) 3404-4300 - |         |

Você voltará para a página de **login** do portal:

| 💐 Portal da operadora                 | × +                                                                                                    |              |
|---------------------------------------|----------------------------------------------------------------------------------------------------|--------------|
| <) → ♂ @                              | ①                                                                                                    | II\ ⊡ ≡      |
| FRE                                   | EI GALVÃO SAÚDE                                                                                         |              |
|                                       | Acessibilidade A A                                                                                      | 0<br>A- A A+ |
| Canais                                |                                                                                                    |              |
| Acessos exclusivos                    |                                                                                                    |              |
| Guia médico                           |                                                                                                    |              |
| Simulador de preços                   | Acessos exclusivos                                                                                      |              |
| Índice de reajuste                    |                                                                                                    |              |
| Prestadores<br>descredenciados        | Tipo de usuário: Beneficiáno                                                                            |              |
| Informações ao<br>beneficiário RN 379 | Carteira: Não sou cadastrado<br>Senha: Esqueci minha senha                                              |              |
|                                       | 🗢 Entrar                                                                                                |              |
|                                       |                                                                                                    |              |
|                                       |                                                                                                    |              |
|                                       |                                                                                                    |              |
|                                       |                                                                                                    |              |
|                                       | Frsi Galvén Saéde - R. Serrine. 935 - Vila Cistovaum - 12480-530 - Limeira SP - Fone: (19). 2404-4300 - |              |

5. Observações

Nos primeiros momentos de uso do portal, caso tenha perdido ou esquecido sua senha, não será possível recuperá-la diretamente pelo portal. Se isso ocorrer, entre em contato com a Clicia e Thayna do setor de credenciamento para solucionar o problema.

# 6. Glossário

Login: É o ato de entrar no portal com um usuário e senha de acesso.

Logoff: É o ato de sair do portal depois concluir todas as suas tarefas.

Navegador: É o programa que você usa para acessar a internet. O mais comum é o Chrome, mas você pode encontrar também o Firefox, o Opera, e até mesmo o Internet Explorer.

Prestador: É todo médico, secretária, clínica e laboratório que possui contrato de prestação de serviços com o Hospital Frei Galvão.